For at købe på betalingssystemet benyttes en lille brik.

Brikken holdes helt op imod det trådløse symbol 1-2 sekunder - du hører et "bip" når brikken er registreret.

## Adgangskontrol (hvis monteret)

Hold brik op mod den blå forkant og vent 1-2 sek.
en lille højtaler vil også hyle, når døren kan åbnes

## Brug af betalingsanlægget

På skærmen ses de maskiner der er i vaskeriet. De Grønne er ledige og er klar til at købe De Blå er optaget De Gule er reserveret De Røde er lukket og kan ikke købes

For at kunne købe skal systemet registrere din brik. Brikken holdes op imod det trådløse symbol i 1-2 sek. - indtil du hører et kort "bip".

Betalingssystemet byder dig velkommen og du har nu 15 sekunder til at påbegynde køb.

Dit månedlige forbrug kan du aflæse i det grå felt øverst på skærmen.

Tryk nu direkte på de maskiner, du ønsker at købe. Når de ønskede maskiner er valgt, skal du trykke på godkend knappen, som er nederst i skærmbilledet. - så kan valgte maskine startes.

En tørretumbler og strygerulle køber man i perioder af eks. 15min., så hvis man vil købe eks. 45 min., skal man blot trykke 3 gange på den pågældende tumbler under købet.

(Du bliver guidet under hele købsforløbet)

Nederst i højre hjørne på skærmen, er der en knap

med en lille globus på. Hvis du klikker på den, kan du vælge et andet sprog end dansk. - du kan også vælge "mute" for at slukke lyden.

Næste gang du indlæser din brik på betalingssystemet, vil det huske det sprog, du har valgt. Hvis SMS tjenesten er tilknyttet, vil Sms'erne også være på det valgte sprog.

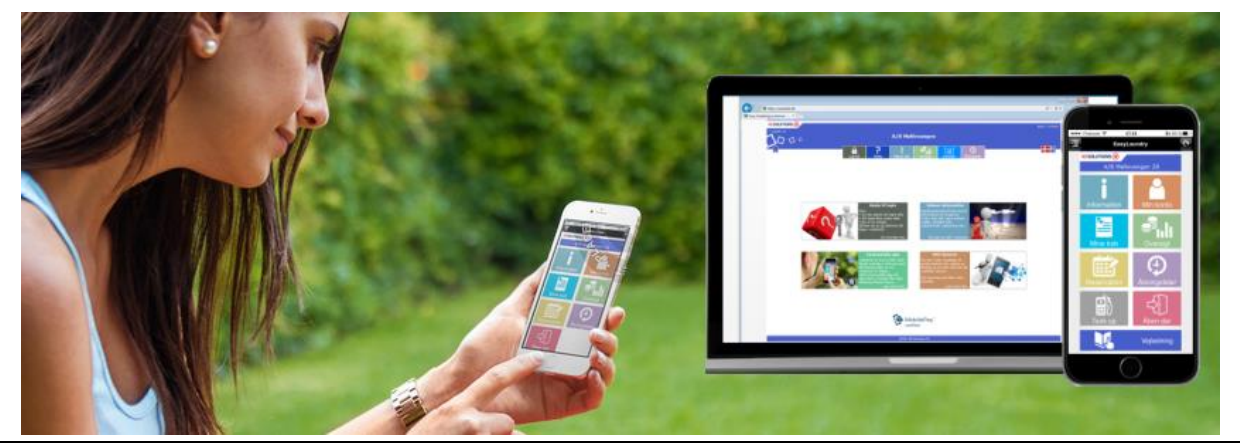

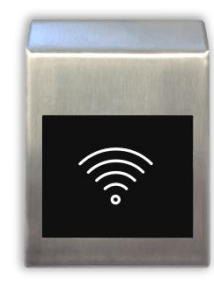

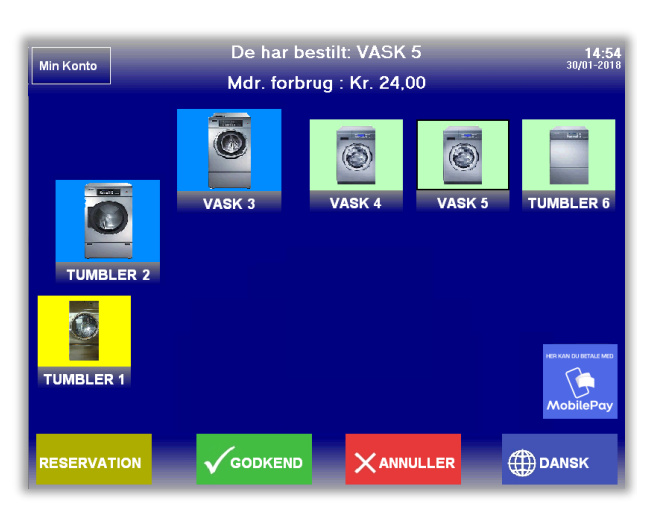

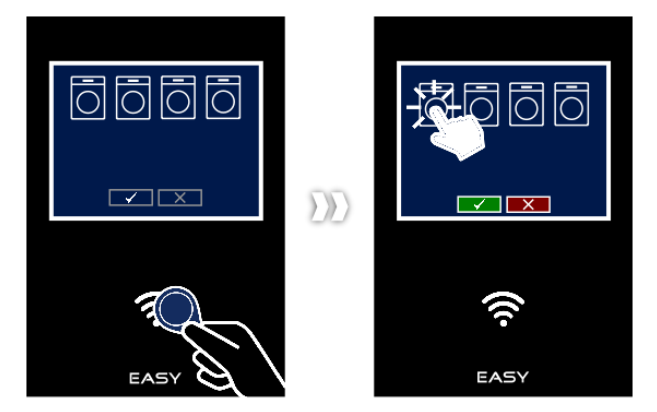

Author: JS.25.08.2020

<sup>© 2020</sup> KE Solutions A/S - all rights reserved